## **FICHE** 32

# Rose

#### Une variante de la fiche 60.

Vous pouvez passer directement à la 2<sup>ème</sup> partie si vous avez sauvegardé l'outil « Arc de cercle » de la fiche 60.

### <u>1<sup>ère</sup> Partie</u> : « Création d'un outil »

1) Placer deux points A et B.

2) Tracer le cercle de centre A et qui passe par B.

- 3) Tracer le cercle de centre de B qui passe par A.
- 4) Placer les points C et D à l'intersection des deux cercles, comme ci-contre.
- 5) Activer Arc de cercle (centre-2points) et cliquer sur B, sur D, puis sur C.

L'arc de cercle de centre B et qui va de D à C est alors tracé.

6) Dans le menu Outils, choisir Créer un nouvel outil.

- Dans Objets finaux, Arc e : ArcCercle[B,D,C] est déjà écrit donc cliquer sur Suivant.
- Dans Objets initiaux, les points A et B sont mis donc cliquer sur Suivant.
- Pour Nom et icône, on mettra : Arc de cercle pour le Nom de l'outil et le Nom de commande.
- Pour Aide pour l'outil, on mettra : Cliquer sur deux points.
- Cliquer sur Fin.
- Dans le menu Option, cliquer sur sauvegarder la configuration.

#### 2<sup>ème</sup> Partie :

- 1) Faire Fichier puis Nouveau, sans sauvegarder les modifications.
- 2) Tracer un hexagone régulier.
- Activer l'outil Arc de cercle et cliquer sur A puis sur B. Le 1<sup>er</sup> arc de cercle est tracé.
- 4) Recommencer en cliquant sur B puis sur C et ainsi de suite pour obtenir une figure comme ci-dessous.

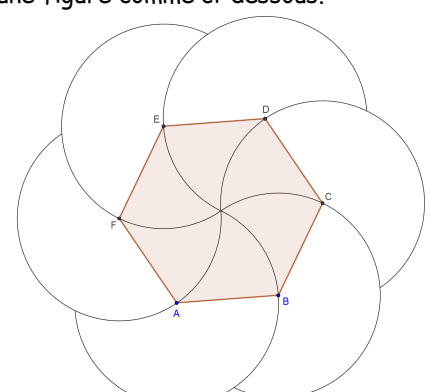

- 5) Terminer par enlever l'affichage des points et du polygone.
- 6) Exporter la figure dans Photofiltre pour la colorier comme ci-dessous par exemple.

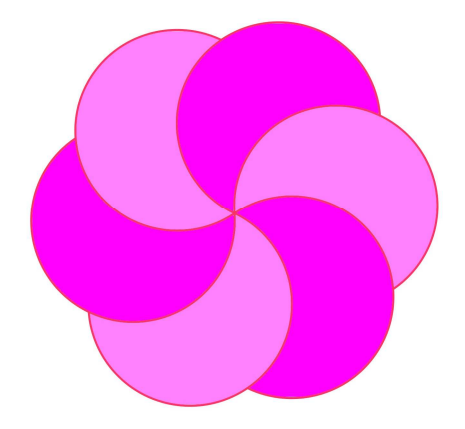

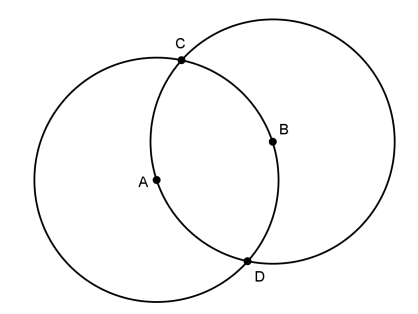